### INSTRUCTIONS ON HOW TO FILL OUT A FREE AND REDUCED-PRICE APPLICATION ONLINE

We are pleased and excited to announce online access to your student(s) academic information. Using this new tool, you'll be able to view schedules, grades, attendance, food service balances, Free and Reduced-price online application and more. To access this resource you will need a computer with access to the internet. Then follow these easy steps:

- 1. Visit the Boulder Valley School District website. http://www.bvsd.org
- 2. Find "Infinite Campus Parent Portal" in the link dropdown on the main page. Click there.

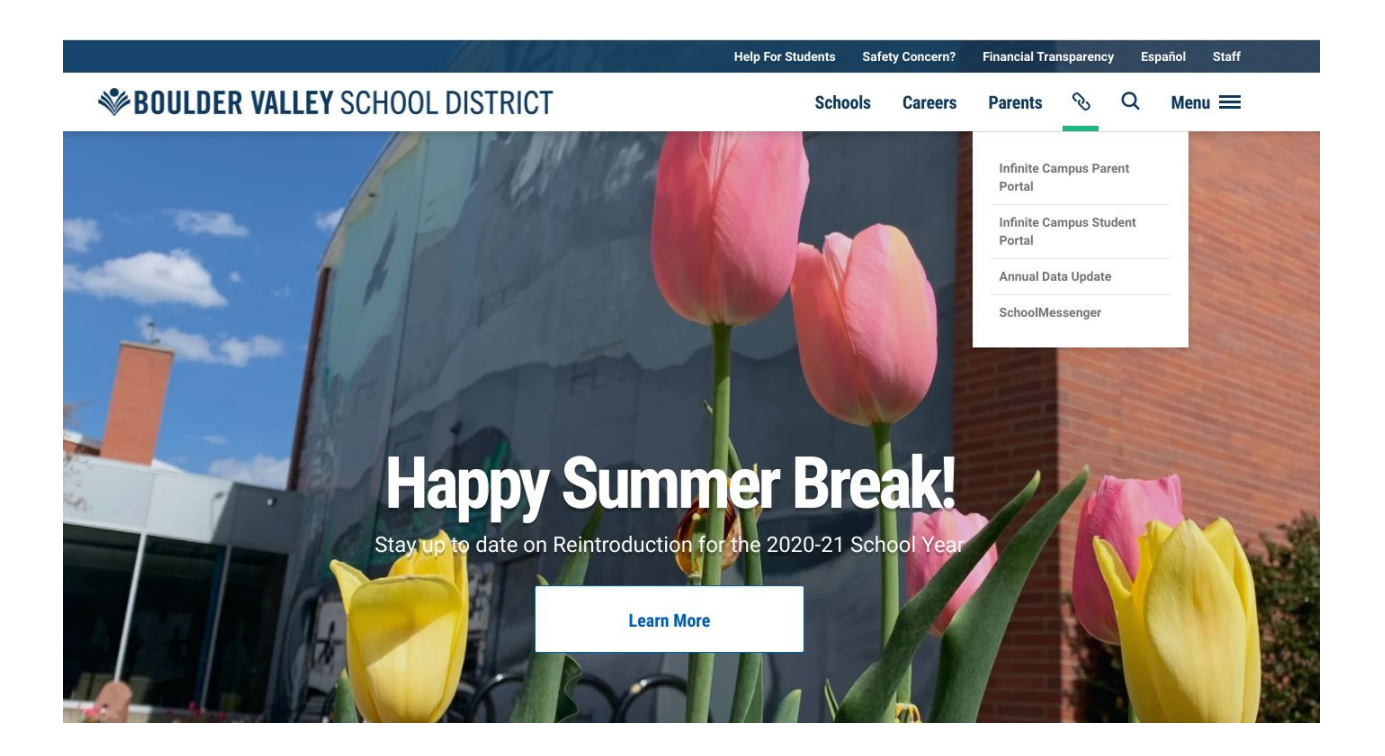

- 3. If you already have an account set up, please sign in and skip to step 6.
- 4. If you have not created an Infinite Campus Portal account, please follow the directions below.

If you have created a Portal account, but do not remember your username or password, please skip to step 5.

If you have created a Portal account and are ready to log in, please skip to step 6.

Click on HELP and pick one of the following choices:

- If you do not have an Activation Key, contact your child(ren)'s school. You should have received an email recently with an Infinite Campus Portal Activation Key and instructions. The subject line of the email would have been "Message from BVSD - your access to Infinite Campus Parent Portal" and the sender email address was <u>ic.messenger@bvsd.org</u>.
- If you have not received a key by email, please contact your student's school.
- NOTE: You must have an activation key number before you can create a Campus Portal account.
- Once you have been assigned an Infinite Campus Portal Activation Key, enter it in the box.

• Once you have been assigned an Infinite Campus Portal Activation Key, enter it in the box.

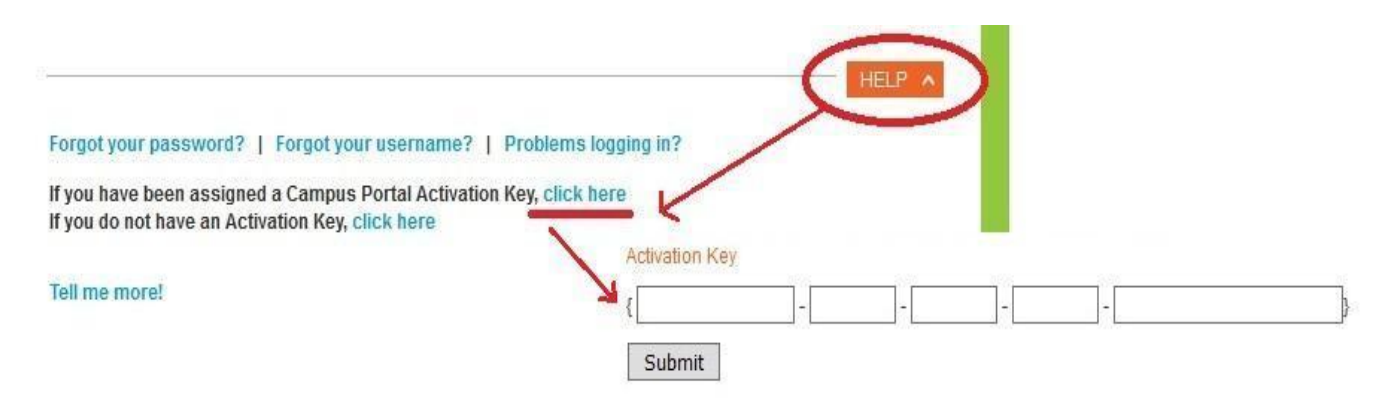

5. If you already have an account but forgot your username or password, please follow the directions below. If you already have an account and are ready to log in, please skip to step 6.

|                                                              |                                                   | Sector Contractor Contractor                                                                                                    |                              | - 0 <u>- ×</u> |
|--------------------------------------------------------------|---------------------------------------------------|----------------------------------------------------------------------------------------------------|------------------------------|----------------|
| < 🕘 🥘 https://bvsd.infinitecampus.org/campus/portal/mair     | nasl                                              |                                                                                                    |                              | \$ ★ ♠ 5≜~Q    |
| 🚭 Boulder Valley SANDBOX Login 🛛 🕮 Student Data Management S | iys 🥑 New Tab 🤗 Camp                              | ous Portal                                                                                                    |                              |                |
| File Edit View Favorites Tools Help                          |                                                   |                                                                                                    |                              |                |
| Home 👻 🔂 Feeds ()) 👻 🖃 Read mail 👼 Print 👻 P                 | age 🔹 Safety 👻 Tools 👻 🚱 Help 👻 🔊 Send to i       | OneNote Ctes                                                                                                    |                              |                |
|                                                              |                                                   |                                                                                                    |                              |                |
|                                                              |                                                   |                                                                                                    |                              |                |
|                                                              | Infinite                                          | Asforming K12 Educati                                                                                                    |                              |                |
|                                                              | Campus                                            |                                                                                                    |                              |                |
|                                                              |                                                   | Campus Po                                                                                                    | ortal                        |                |
|                                                              |                                                   | Poulder Va                                                                                                    |                              |                |
|                                                              | Username                                          | Boulder va                                                                                                    | ancy the test test test test |                |
|                                                              | Password                                          |                                                                                                    |                              |                |
|                                                              |                                                   |                                                                                                    |                              |                |
|                                                              | Sign In 🍑                                         |                                                                                                    |                              |                |
|                                                              |                                                   | 15.0                                                                                                    |                              |                |
|                                                              | District Announcements                            | heur                                                                                                    |                              |                |
|                                                              |                                                   |                                                                                                    |                              |                |
|                                                              | Parents Only (not students or employees):         | To create your IC Portal account, you need an Activation Key. I                                                                     | tf.                          |                |
|                                                              | recommend that you enable the password rese       | you student's school, when you create your account, we<br>it feature for which you will be prompted to select 8 pictures for        |                              |                |
|                                                              | Likes and s pictures for Disinkes . 1 of mu       | at select 10 pictures in total in order to save security preferences                                                                | s.                           |                |
|                                                              | on "Forgot your password?". You can reset         | the password yourself only if you have enabled the password re-<br>turned to not yourself only if you have enabled the password re- | set                          |                |
|                                                              | Staducts and Employee (ast a sparts). To          | noor to get your password reset by a schoor administrator.                                                                          |                              |                |
|                                                              | > Quick Links > Password Manager > Reset F        | reset your password, you must go to Password Manager. 0150.0                                                                        | лg                           |                |
|                                                              | Infinite Campus Mobile App: District ID is        | BVSDCO. The Mobile App is available only for parents and                                                                            |                              |                |
|                                                              | refresh button to update it.                      | a necommensary oponee when is a openeo. Tou must press me                                                                           |                              |                |
|                                                              | <b>Oprima aqui</b> para ver este mensaje en Espai | āol                                                                                                    |                              |                |
|                                                              |                                                   |                                                                                                    |                              |                |
|                                                              |                                                   |                                                                                                    |                              |                |
|                                                              | 020                                               | us-2016 infinite campus, inc.<br>www.infinitecampus.com                                                                             |                              |                |

• If you already have an account but forgot your password click HELP and click "Forgot your password?" Enter your username and the system will send you your password via email.

| Infinite<br>Campus                                                                      | Transforming K12 Education®                                      |
|-----------------------------------------------------------------------------------------|------------------------------------------------------------------|
|                                                                                         | Campus Portal                                                    |
| Username                                                                                | Boulder Valley                                                   |
| Password                                                                                |                                                                  |
| Sign In እ                                                                               |                                                                  |
| Forgot your password?   Forgot your us                                                  | HELP A                                                           |
| If you have been assigned a Campus Porta<br>If you do not have an Activation Key, click | al Activation Key, click here<br>; here                          |
| Tell me more!                                                                           |                                                                  |
| District Announcements                                                                  |                                                                  |
| 2016-05-09<br>Parents Only (not students or employees):                                 | To create your IC Portal account, you need an Activation Key. If |

|                                                                   |                                      | Password Reset   |  |
|-------------------------------------------------------------------|--------------------------------------|------------------|--|
| Please enter the following informati<br>your password<br>Username | on to begin the process of resetting | Step 1 of 4      |  |
|                                                                   |                                      | Cancel X Next >> |  |
|                                                                   | ©2003-2016 Infinite Campus, Inc.     |                  |  |

• If you already have an account but forgot your username, click "Forgot your username?" Enter your email address, click "Get username" and the system will email your username.

|                                                                          | Campus Por                                                                     |
|--------------------------------------------------------------------------|--------------------------------------------------------------------------------|
| Username                                                                 | Boulder Vall                                                                   |
| Password                                                                 |                                                                                |
| Sight                                                                    |                                                                                |
| Forgot your password?   F                                                | ide   Problems logging in?                                                     |
| Forgot your password?   F<br>Please enter the email address tha<br>Email | ide   Problems logging in?<br>is associated with your account.<br>Get username |

6. Once you have created your Campus Portal account, please sign in.

|                                                                                                    | Campus Po                                                                                                    |
|----------------------------------------------------------------------------------------------------|----------------------------------------------------------------------------------------------------|
| Username Password Sign In >>                                                                                                    | Boulder Val                                                                                                    |
| District Announcements<br>2016-05-09<br>Parents Only (not students or employees): T<br>rou have not received a key by email, contact<br>ecommend that you enable the password resel<br>Likes" and 8 pictures for "Disikkes". You mus<br>fyou already have an account and have forgo<br>m "Forgot your password?". You can reset<br>keature. Otherwise you need to contact the sch<br>Students and Employees (not parent): To 1<br>> Quick Links > Password Manager > Reset P | To create your IC P- al account, you need an Activation Key. If<br>your student's school. When you create your account, we<br>if feature for which you will be prompted to select 8 pictures for<br>at select 16 pictures in total in order to save security preferences.<br>Itten your password, click the red <b>HELP</b> button above and click<br>he password yourself only if you have enabled the password rese<br>ool to get your password reset by a school administrator.<br>reset your password, you must go to Password Manager: bysd.or<br>assword. |
| Infinite Campus Mobile App: District ID is I<br>students, not for employees. The App does not<br>refresh button to update it.                                                                                                    | <b>BVSDCO</b> . The Mobile App is available only for parents and<br>automatically update when it is opened. You must press the                                                                                                    |
| refresh button to update it.                                                                                                    | automatically update when it is opened. You must press the                                                                                                    |

7. After you log in, your screen will look similar to this one. Click on "more" in the lefthand column

| ( ) C https://bvsd.infinitecampus.org/ca | mpus/nav-wrapper/parent/portal/parent/message-center 🗾 🗧 🖨 🖒 Search                                                                                                    |
|------------------------------------------|----------------------------------------------------------------------------------------------------|
| C Infinite Campus ×                      |                                                                                                    |
| File Edit View Favorites Tools Help      |                                                                                                    |
|                                          |                                                                                                    |
| Infinite C                               |                                                                                                    |
| Message Center                           | Message Center                                                                                                    |
| Today                                    |                                                                                                    |
| Calendar                                 | Announcements (1 new) Inbox                                                                                                    |
| Assignments                              | District Announcement<br>Thursday 03/19/2020                                                                                                    |
| Grades                                   | Parents Only (not students or employees): To create your IC Portal account, you need an Activation Key. If you have<br>not received a key by email contact your student's school. When you create your account you will need set up security       |
| Grade Book Updates                       | features, which you will use for future access to the IC Portal and Mobile App.                                                                                                    |
| Attendance                               | If you already have an account and have forgotten your password, click on "Forgot your password?". You can reset the                                                                                                    |
| Schedule                                 | password yoursen only in you have enabled the password react reactive. Otherwise you need to contact the school to get your password reset by a school administrator.                                                                              |
| Academic Plan                            | Students and Employees (not parents): To reset your password, you must go to the SSO Password Manager: my.bvsd.org >                                                                                                    |
| Fees                                     | Password Maintenance > Change Password.                                                                                                    |
| Documents                                | Apps are available only for parents and students, not for employees. Enter the name of the district <b>Boulder Valley</b> and select                                                                                                    |
| More                                     | Colorado when ready to use the app for the first time.                                                                                                    |
|                                          | Oprima aqui para ver este mensaje en Español                                                                                                    |
|                                          | District Announcement NEW                                                                                                    |
|                                          | The deadline to identify the Descent Learning Desferences has alread for a limited time to allow the district to also for the                                                                                                    |
|                                          | Increasing school year. Families Will be allowed be able to change their preferences before the start of the exhod year. A                                                                                                    |
|                                          | appointing options year, to mine the be anowed be able to change their preferences and allow families to change their<br>notification will be sent in the coming days to confirm in person learning preferences and allow families to change their |
|                                          | preferences if needed.                                                                                                    |
|                                          |                                                                                                    |

8. Next, select "Meal Benefits" from the new menu on the left:

| A ttps://bvsd.infinitecampus.org/campus/nav                | v-wrapper/parent/portal/parent/general-info                           |   | - → C Search                  |                        |
|------------------------------------------------------------|-----------------------------------------------------------------------|---|-------------------------------|------------------------|
| File Edit View Favorites Tools Help                        |                                                                       |   |                               | 🗙 📆 Convert 👻 🚮 Select |
| Infinite Campus                                            |                                                                       |   |                               | <i>i</i> • =           |
| Message Center More                                        | e                                                                     |   |                               |                        |
| Today                                                      | dress Information                                                     | > | Quick Links                   | ^                      |
| Calendar                                                   |                                                                       |   |                               |                        |
| Assignments                                                | urse Registration                                                     | > | Boulder Valley                |                        |
| Grades Der                                                 | mographics                                                            | > | Assessments<br>Report Absence |                        |
| Grade Book Updates Far                                     | mily Information                                                      | > |                               |                        |
| Attendance                                                 | alth                                                                  | > |                               |                        |
| Schedule                                                   | portant Dates                                                         | > |                               |                        |
| Academic Plan                                              | ~                                                                     |   |                               |                        |
| Fees                                                       | ckers                                                                 | ~ |                               |                        |
| Documents Me                                               | eal Benefits                                                          | > |                               |                        |
| More                                                       | ansportation                                                          | > |                               |                        |
| Att                                                        | tendance Rate                                                         | > |                               |                        |
| BV                                                         | SD Student ID and Account                                             | > |                               |                        |
| An                                                         | nual Data Update ADU                                                  | > |                               |                        |
| https://bvsd.infinitecampus.org/campus/olr2/boulder/portal | I/OLRProcessMain.xsl?x=olr2.boulder.PortalOnlineRegistration-yearList | > |                               | ~                      |

9. Next, select the blue link that reads "click here to start the application process"

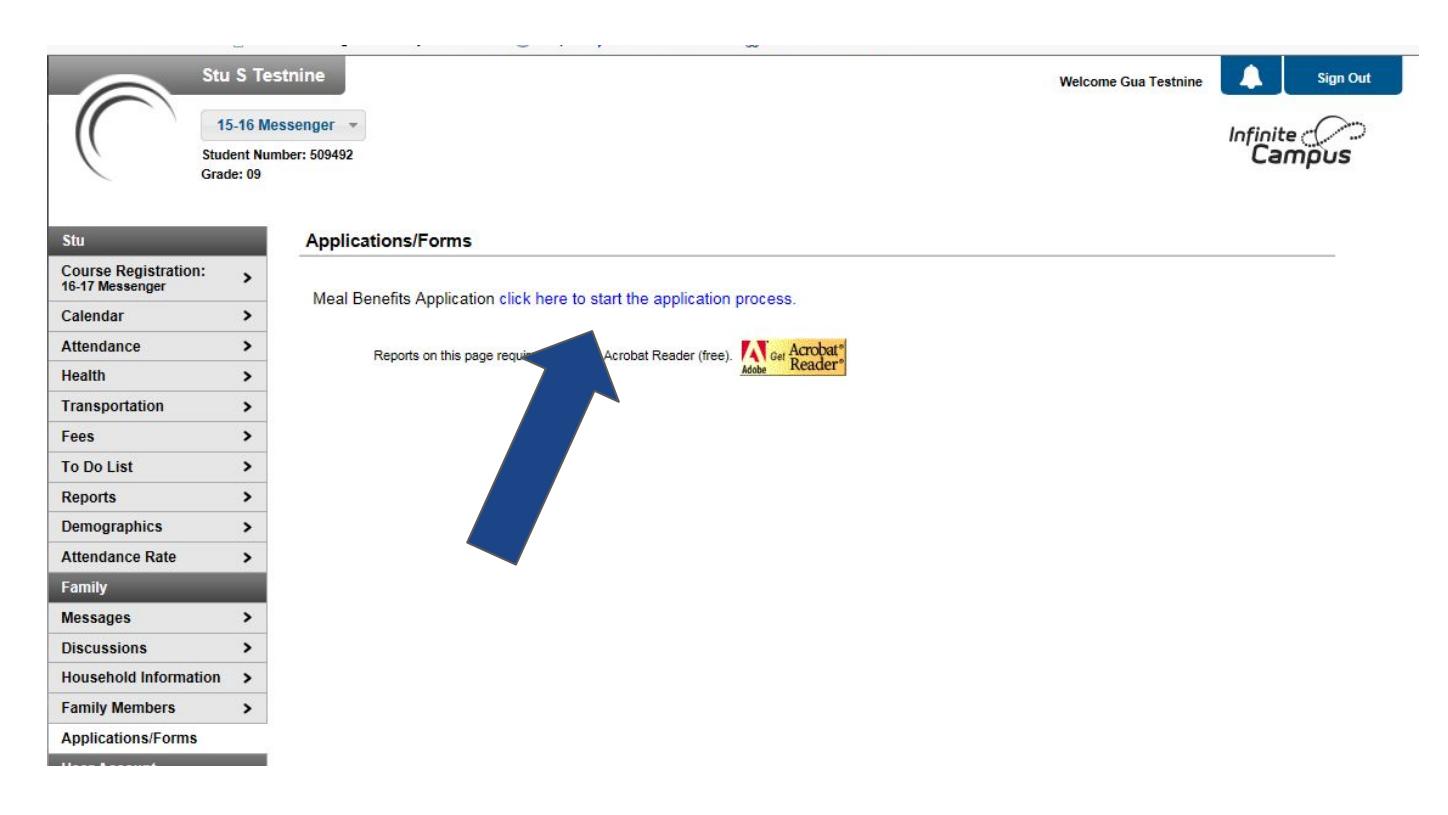

10. In order to submit a legally-binding application to the district, an E-Signature PIN must be established. Please follow the directions below to establish your E-Signature PIN. If you already have an E-Signature PIN, please skip to step 12.

- The E-Signature PIN allows users to submit an electronic signature along with the application which is treated the same legally as a signature made on the paper application.
- If you do not already have a PIN, the system will automatically prompt you to follow the instructions below.
- To create an E-Signature PIN, click the YES button.
- WARNING: If you click NO, you will not be able to fill out a Meal Benefits Application online.

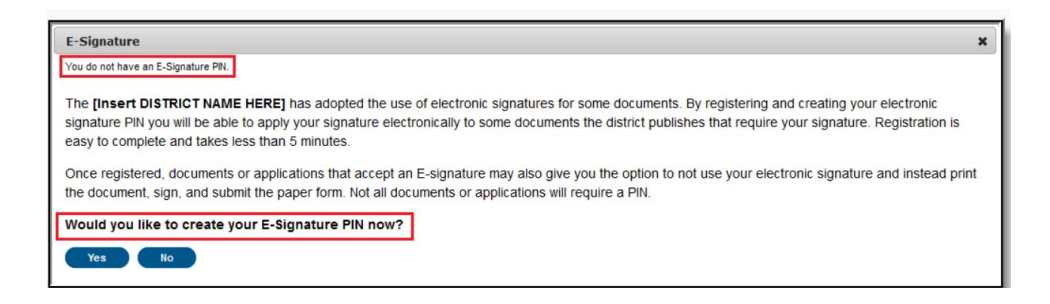

11. Enter the PIN, re-enter the PIN, enter your current Campus account Password and select the Submit button. Your PIN is now saved within Campus Portal. It is available for use with any documents or forms which require a PIN for signature or verification.

• Be sure that you remember your E-Signature PIN. You will need it to complete the online Meal Benefits Application.

| E-Signature       | × |
|-------------------|---|
| Create your PIN ? |   |
| PIN               |   |
| ••••              |   |
| Re-enter PIN      |   |
|                   |   |
| Password          |   |
|                   |   |
|                   |   |

The screen shot below is an example of the authorization tab where your PIN will be required.

| ←                            | mpus.org/campus/portal/main.vsl                                                                                                    |                                         |
|------------------------------|----------------------------------------------------------------------------------------------------|-----------------------------------------|
| C Infinite Campus            | Campus Portal ×                                                                                                    |                                         |
| File Edit View Favorites Too | is Help                                                                                                    |                                         |
| 🚹 Home 🔻 🔝 Feeds (J) 💌 🗆     | 🛿 Read mail 🖷 Print 👻 Page 👻 Safety 👻 Tools 👻 🚱 Help 👻 🔊 Send to OneNote 🛛 🕅 OneNote Linked Notes                                                  |                                         |
|                              | Stu S Testnine Welcome Gua Testnine 🗍 Sign Out                                                                                                    | A 1997 A                                |
|                              | 15.16 Massanger                                                                                                    |                                         |
|                              | Student Number 60082                                                                                                    |                                         |
|                              | Meal Benefits Application X                                                                                                    | 0000000                                 |
|                              | Letter to Household Instructions Science Confirmation Household Members Students Income Review Authorization Submitted                             |                                         |
| Stu                          |                                                                                                    | 0000000                                 |
| Course Re<br>16-17 Mess      |                                                                                                    | 11111111                                |
| Calendar                     |                                                                                                    |                                         |
| Attendanc                    |                                                                                                    |                                         |
| Health                       |                                                                                                    | /////////////////////////////////////// |
| Transport                    |                                                                                                    |                                         |
| Fees                         | Apply E-Signature                                                                                                    |                                         |
| To Do Lis                    | Terms of Use                                                                                                    | /////////////////////////////////////// |
| Reports                      | I understand by entering my PIN below I am applying my electronic signature to this document and my electronic signature has the same legal effect |                                         |
| Attendanc                    | and enforceability as my written signature as per HVSD policy.                                                                                     |                                         |
| Family                       | Enter your E-Signature PIN                                                                                                    | 18000000                                |
| Messages                     | Submit Do not use E-Signature Forgot your PIN?                                                                                                    |                                         |
| Discussio                    |                                                                                                    |                                         |
| Househol                     |                                                                                                    |                                         |
| Family Me                    |                                                                                                    |                                         |
| Applicatio                   |                                                                                                    | 1/1////////                             |
| User Acco                    |                                                                                                    |                                         |
| Account                      |                                                                                                    |                                         |
| Contact P                    | Timovit                                                                                                    | 111111111                               |
| Access Lo<br>Notificatio     | 89:50                                                                                                    |                                         |
| Notificatio                  |                                                                                                    | 11/1/1/1                                |
| Annual Da                    | ta Update ADU                                                                                                    | 111111111                               |
| Boulder V                    | lley                                                                                                    | //////////////////////////////////////  |

12. Review letter if you'd like, when ready click "next"

|                                     | ー ロ )<br>mnus/nav-wranner/narent/nortal/narent/neneral-info/framMealApplication マーひ Search のマ 合 公 谷 裕                                                                                                    |
|-------------------------------------|----------------------------------------------------------------------------------------------------|
| Infinite Campus ×                   |                                                                                                    |
| File Edit View Favorites Tools Help | x Convert ▼ aaSel                                                                                                    |
| Infinite Campus                     | 🖉 🖉                                                                                                    |
| Message Center                      | ✓ Back                                                                                                    |
| Today                               |                                                                                                    |
| Calendar                            | Letter to Household contains important information you will need during the application process. You may print a PDF of this letter by                                                                                                    |
| Assignments                         | selecting the print icon. Select Next to continue or Quit to stop.                                                                                                    |
| Grades                              |                                                                                                    |
| Grade Book Updates                  |                                                                                                    |
| Attendance                          | Letter to Household (Not applicable for Peak to Peak Students)                                                                                                    |
| Schedule                            | Boulder Vallev School District                                                                                                    |
| Academic Plan                       | Food Services<br>PO Box 9011<br>Boulder CO 80301                                                                                                    |
| Fees                                | Dear Parent/Guardian:                                                                                                    |
| Documents                           | Children need healthy meals to learn. BVSD offers healthy meals every school day.                                                                                                    |
| More                                | Complete ONE FREE AND REDUCED-PRICE MEAL BENEFITS APPLICATION ONLINE FOR ALL STUDENTS IN YOUR HOUSEHOLD. We cannot approve an application that is not complete, so be sure to fill out all required information. A NEW ONLINE APPLICATION MUST BE COMPLETED EACH SCHOOL YEAR. Your children can receive free or reduced-price meals if your household income is within the limits on the income chart listed below. |
|                                     | Quit Next Timeout 87:06                                                                                                    |
|                                     |                                                                                                    |

# 13. Review letter if you'd like, when ready click "next"

|                                       |                                                                                                    |             | ٥                         | ×      |
|---------------------------------------|----------------------------------------------------------------------------------------------------|-------------|---------------------------|--------|
| ( https://bvsd.infinitecampus.org/cam | npus/nav-wrapper/parent/portal/parent/general-info/framMealApplication 👻 🔒 🖒 Search                                                                                                    | ,Q -        | 6 6 2                     | ê 🙂    |
| C Infinite Campus × 📑                 |                                                                                                    |             |                           |        |
| File Edit View Favorites Tools Help   |                                                                                                    | 🗙 📆 Conv    | /ert 🔻 🚮                  | Select |
|                                       |                                                                                                    |             | 10                        | -      |
| Message Center                        | < Back                                                                                                    |             |                           |        |
| Today                                 | Meal Ben Letter to Household Instructions Signer Confirmation Household Members Children Gross Income Review Authorization                                                                                                    | Submitted   | 11                        | ^      |
| Calendar                              | Application Instructions will help guide you through the application process. Please read or you may print a PDF of this letter by se print icon. Select 'Next' to continue. XXX                                                                                                    | lecting the | 1                         | 2      |
| Assignments                           |                                                                                                    |             | 1                         |        |
| Grades                                |                                                                                                    |             |                           | 8      |
| Grade Book Updates                    |                                                                                                    |             | 11                        | 2      |
| Attendance                            |                                                                                                    |             |                           |        |
| Schedule                              |                                                                                                    |             |                           | 2      |
| Academic Plan                         | Application Instructions (Not applicable for Peak to Peak Students)                                                                                                    |             | 1/1                       | 0      |
| Fees                                  | You are submitting an online application for the 2020-21 School Year. Application Instructions will help quide you through                                                                                                    |             | 11                        | 2      |
| Documents                             | the application process.                                                                                                    |             | 11                        | 2      |
| More                                  | It is recommended you gather any household income information needed and review your household members in the<br>Household Information section of the Portal for accuracy prior to starting the online application. The USDA's definition of a<br>household member is any child or adult living with you. |             |                           | 2      |
|                                       | An electronic signature PIN is required prior to submitting your application. If you do not have an electronic signature PIN created, click on I forgot my E-signature. you will be allowed to create your 5 digits PIN (Combination of letters and                                                       | ~           |                           | 0      |
|                                       |                                                                                                    | Timeout     |                           | 13     |
|                                       | Previous Next                                                                                                    | 89:56       | Contraction of the second | ~      |
|                                       | <                                                                                                    |             |                           | >      |
|                                       |                                                                                                    |             |                           |        |
|                                       |                                                                                                    |             |                           |        |

14. Make sure your name and address is correct. If you have moved and need to update your address, please contact the enrollment office separately to make this change. You can continue and complete this application with your old address for the time being.

| 🛾 Infinite Campus 🛛 🗙 📑             |                                                                                                    |                        |
|-------------------------------------|----------------------------------------------------------------------------------------------------|------------------------|
| File Edit View Favorites Tools Help |                                                                                                    | 🗴 📆 Convert 👻 🚮 Select |
| E Infinite Concernation             |                                                                                                    | <i>P</i> 🛓             |
| Message Center                      | Back                                                                                                    |                        |
| Today                               | eal Ben Letter to Household Instructions Signer Confirmation Household Members Children Gross Income Review                                                                                                    |                        |
| Calendar                            | Please review the application signer's name and household address below. Confirm you are the person signing this or selecting 'Next' Select 'Out' if you are not this person or if you do not wish to continue.                                                                 | nline application by   |
| Assignments                         | Succarry next, succe quit in you are not this person of in you do not wan to continue.                                                                                                    | 1000                   |
| Grades                              |                                                                                                    | 828                    |
| Grade Book Updates                  | avou have been identified as the household member signing this Meal Benefits Application.                                                                                                    | 111                    |
| Attendance                          |                                                                                                    | 223                    |
| Schedule                            | You are applying for meal benefits for all household BVSD students<\b> living at the address below. If the address below. If the address below incorrect, you may continue completing this application, but please contact your child(ren)'s school to re change of information | dress is<br>equest a   |
| Academic Plan                       | Primary Address:                                                                                                    | 000                    |
| Fees                                |                                                                                                    | 7775                   |
| Documents                           |                                                                                                    |                        |
| More                                |                                                                                                    |                        |
|                                     |                                                                                                    |                        |
|                                     |                                                                                                    | 0/12                   |
|                                     | Quit Previous Next                                                                                                    | Timeout<br>89:58       |
|                                     |                                                                                                    | >                      |

15. Select all the members in the household with a checkmark. Add an additional household member (non-BVSD student) if needed. When ready, select "next."

| C https://bvsd.infinitecampus.org/c | ampus/nav-wrapper/parent/portal/parent/general-info/framN           | /lealApplication - 🔒 C                                                                                                 | Search                                                             |                     | ×<br>∰ 🙂 |
|-------------------------------------|---------------------------------------------------------------------|----------------------------------------------------------------------------------------------------|--------------------------------------------------------------------|---------------------|----------|
| File Edit View Favorites Tools Help |                                                                     |                                                                                                    |                                                                    | 🗙 📆 Convert 👻 📑     | Select   |
| E Infinite C<br>Campus              |                                                                     |                                                                                                    |                                                                    | ŵ                   | :        |
| Message Center                      | < Back                                                              |                                                                                                    |                                                                    |                     |          |
| Today                               | Meal Ben Letter to Household Instructions                           | Signer Confirmation Household Members Children                                                                         | Gross Income <b>Review</b> Author                                  | orization Submitted | ^        |
| Calendar                            | Household Members are listed b                                      | elow. You <b>must confirm each person living in you</b>                                                                | r household by selecting th                                        | e check box         |          |
| Assignments                         | persons missing from your house<br>edit existing household member   | ehold, you will need to add them by selecting the 'Add Ho<br>information or uncheck the application signer. If you nee | busehold Member' button. You ar<br>d to have household member's ir | e not allowed to    | 8        |
| Grades                              | edited, you may continue comple<br>you have identified and/or added | eting this application, but please contact your child(ren)'s<br>I household members select 'Next' to continue.         | school to have the information c                                   | orrected. After     | 8        |
| Grade Book Updates                  |                                                                     |                                                                                                    |                                                                    |                     | 0        |
| Attendance                          | Name                                                                | Gender DOB                                                                                                    | School                                                             | Grade               | 0        |
| Schedule                            | Jan                                                                 |                                                                                                    |                                                                    | 11                  | 0        |
| Academic Plan                       | Gar<br>Jara                                                         |                                                                                                    | Centaurus High School                                              | 10                  | 0        |
| Fees                                | Jar:                                                                |                                                                                                    |                                                                    | 11                  | 0        |
| Documents                           |                                                                     |                                                                                                    | Centaurus High School                                              | 12                  | 0        |
| More                                | Jan                                                                 |                                                                                                    | Algevine wildle School                                             |                     | 0        |
|                                     | 010                                                                 |                                                                                                    |                                                                    |                     | 0        |
|                                     | If you need to add additional hou:                                  | sehold members click here. Add Household M                                                                             | ember                                                              |                     | 2        |
|                                     |                                                                     |                                                                                                    |                                                                    | Timeout             | 1        |
|                                     | Previous Next                                                       |                                                                                                    |                                                                    | 89:13               | ~        |
|                                     | <                                                                   |                                                                                                    |                                                                    |                     | >        |
|                                     |                                                                     |                                                                                                    |                                                                    |                     |          |

16. On this step, if you say yes you will need to enter your 7 digit benefit case number that starts with 1B - prefix. If you say no, you will continue into the application where you'll share income information to show eligibility.

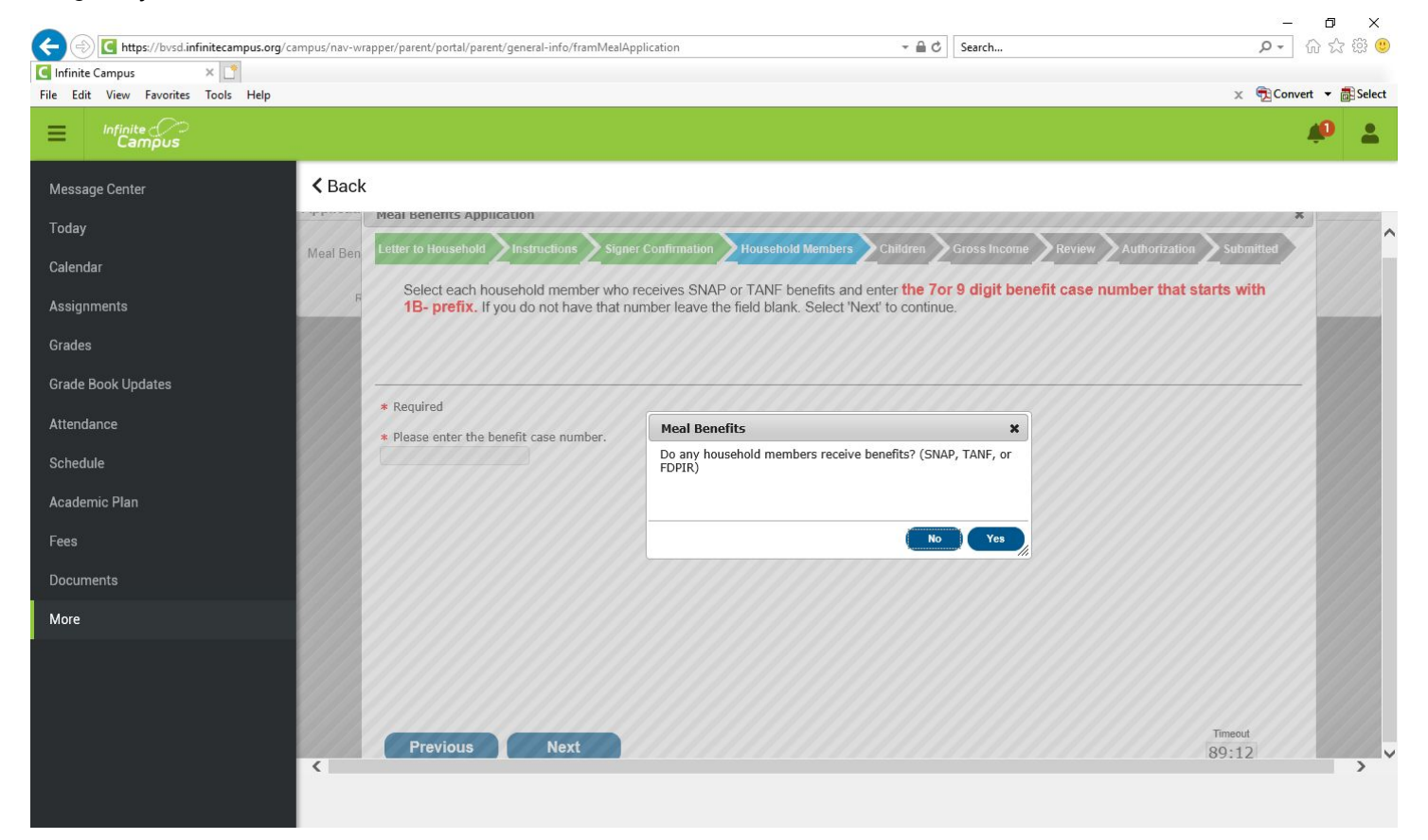

17.On the "Children" tab, please only select the students that are enrolled in BVSD (except for Peak to Peak students who should not be selected).

| Image: https://bvsd.infinitecampus.org/campus/nav-wr Infinite Campus ×                                       | rapper/parent/portal/parent/general-info/framMealApplication                                                                          | - ≙ ¢                                                                                                    | Search                                                                                                    | ţ                                                  | W X 23 👻       |
|----------------------------------------------------------------------------------------------------|----------------------------------------------------------------------------------------------------|----------------------------------------------------------------------------------------------------|----------------------------------------------------------------------------------------------------|----------------------------------------------------|----------------|
| File Edit View Favorites Tools Help                                                                          |                                                                                                    |                                                                                                    |                                                                                                    | 🗴 📆 Conv                                           | ert 🔻 🚮 Select |
| E Infinite Concernation                                                                                      |                                                                                                    |                                                                                                    |                                                                                                    |                                                    | 40 🔺           |
| Message Center CBack                                                                                         | (                                                                                                    |                                                                                                    |                                                                                                    |                                                    |                |
| Today                                                                                                    | Meal Benefits Application                                                                                                    |                                                                                                    |                                                                                                    | ,                                                  | -              |
| Calendar Meal Ben                                                                                            | Letter to Household <b>2</b> Instructions <b>2</b> Signer Confirm                                                                     | nation 2 Household Members 2 Children                                                                                                    | Gross Income <b>Review</b> Authori                                                                                     | ization <b>2</b> Submitted                         |                |
| Assignments                                                                                                  | BVSD Student Members of the household mu<br>be enrolled in BVSD during the 2019-20 scho<br>household members who are not currently en | ist be confirmed by selecting the check box<br>ol year. Non-student members should <b>NO</b><br>rolled as BVSD students. After you have ic | x next to their name. A student is a p<br>T be selected in this section. DO No<br>dentified student members. select 'N | person who will<br>OT select<br>lext' to continue. |                |
| Grades                                                                                                    |                                                                                                    | ,                                                                                                    |                                                                                                    |                                                    | 222            |
|                                                                                                    |                                                                                                    |                                                                                                    |                                                                                                    |                                                    |                |
| Grade Book Updates                                                                                           |                                                                                                    |                                                                                                    |                                                                                                    |                                                    | 222            |
| Grade Book Updates Attendance                                                                                | Name                                                                                                    | Gender DOB                                                                                                    | School                                                                                                    | Grade                                              |                |
| Grade Book Updates Attendance Schedule                                                                       | Name                                                                                                    | Gender DOB                                                                                                    | School                                                                                                    | Grade                                              |                |
| Grade Book Updates Attendance Schedule Academic Plan                                                         | Name                                                                                                    | Gender DOB                                                                                                    | School                                                                                                    | Grade                                              |                |
| Grade Book Updates Attendance Schedule Academic Plan Fees                                                    | Name                                                                                                    | Gender DOB                                                                                                    | School<br>us High School                                                                                               | Grade<br>10                                        |                |
| Grade Book Updates Attendance Schedule Academic Plan Fees                                                    | Name                                                                                                    | Gender DOB                                                                                                    | School<br>us High School                                                                                               | Grade<br>10                                        |                |
| Grade Book Updates Attendance Schedule Academic Plan Fees Documents                                          | Name                                                                                                    | Gender DOB                                                                                                    | School<br>us High School<br>us High School<br>= Middle School                                                          | Grade<br>10<br>12<br>07                            |                |
| Grade Book Updates       Attendance       Schedule       Academic Plan       Fees       Documents       More | Name                                                                                                    | Gender DOB                                                                                                    | School<br>us High School<br>us High School<br>a Middle School                                                          | Grade<br>10<br>12<br>07                            |                |
| Grade Book Updates Attendance Schedule Academic Plan Fees Documents More                                     | Name                                                                                                    | Gender DOB                                                                                                    | School<br>us High School<br>us High School<br>e Middle School                                                          | Grade<br>10<br>12<br>07                            |                |
| Grade Book Updates Attendance Schedule Academic Plan Fees Documents More                                     | Name                                                                                                    | Gender DOB                                                                                                    | School<br>us High School<br>us High School<br>a Middle School                                                          | Grade<br>10<br>12<br>07                            |                |
| Grade Book Updates Attendance Schedule Academic Plan Fees Documents More                                     | Name                                                                                                    | Gender DOB                                                                                                    | School<br>us High School<br>us High School<br>a Middle School                                                          | Grade<br>10<br>12<br>07                            |                |

#### 18. Answer the question about whether any of the students are foster children

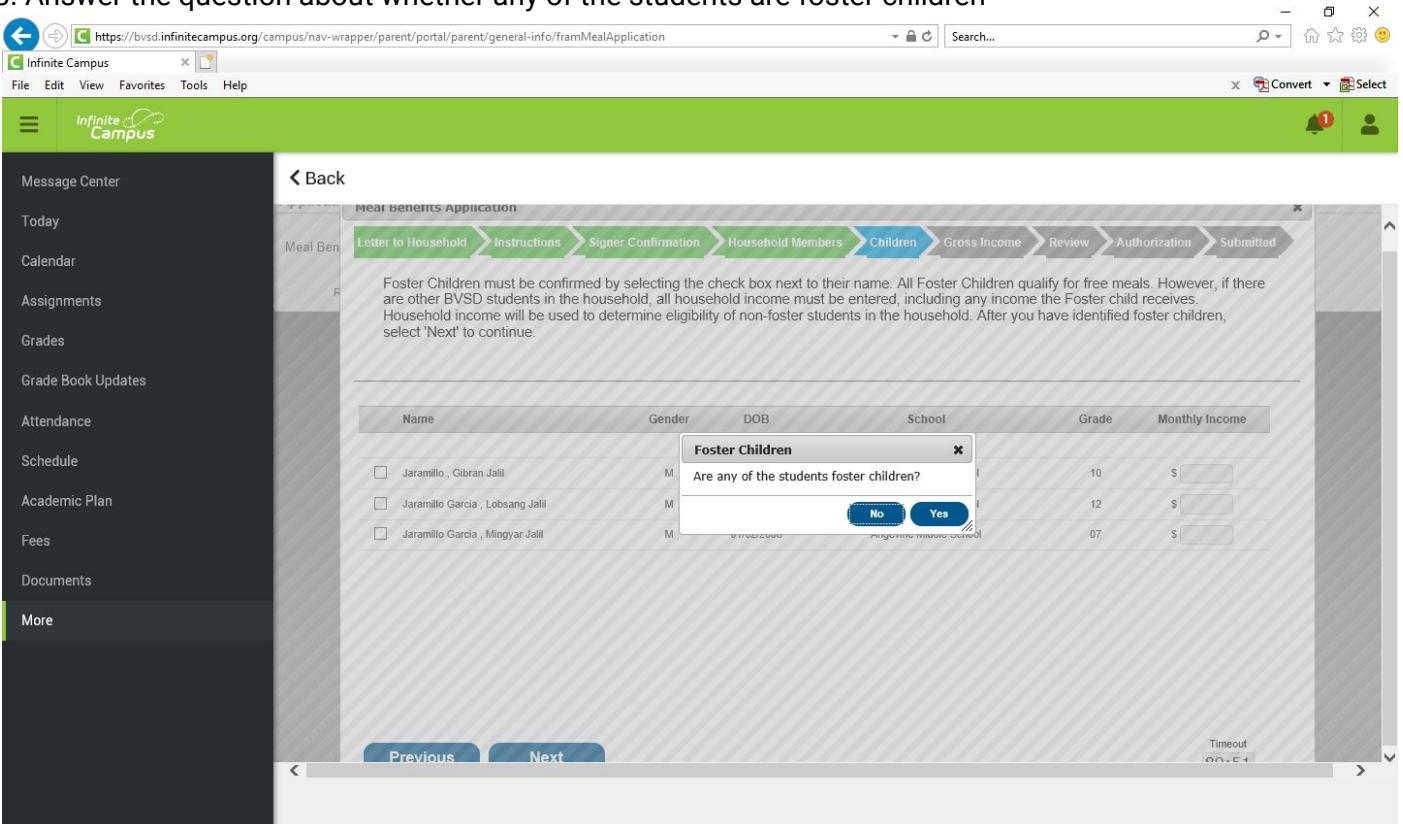

| Campus                             |                                                                  |                                                                                                    |                  |                                          |
|------------------------------------|------------------------------------------------------------------|----------------------------------------------------------------------------------------------------|------------------|------------------------------------------|
| sage Center <                      | Back                                                             |                                                                                                    |                  |                                          |
| ay                                 | Meal Benefits Application                                        |                                                                                                    |                  | ×                                        |
| ndar                               | I Ben Letter to Household Linstructions                          | Signer Confirmation 2 Household Members 2 Children 2 Gross Income 2                                                                                      | Review Au        | thorization Submitted                    |
| ignments                           | F Migrant (is a family who work in Runaway (a student who run av | n farms and move constantly), Homeless (is a family how lives in a hotel, li<br>way from home): Children must be confirmed by selecting the Student Indi | ves with friends | s or relatives),<br>op down list. Select |
| daa 🖉                              | 'YES' or 'NO'. After you have id                                 | entified Migrant, Homeless or Runaway children, select 'Next' to continue.                                                                               |                  |                                          |
|                                    |                                                                  |                                                                                                    |                  |                                          |
| de Book Updates                    |                                                                  |                                                                                                    |                  |                                          |
| endance                            | Name                                                             | Gender DOB School                                                                                                    | Grade            | Student Indicator                        |
| edule                              |                                                                  | Are any of the students Migrant. Homeless, Runaway or Head                                                                                               |                  | 4 <u>444</u> 411                         |
|                                    | Jaramillo , Gibran Jalil                                         | Start?                                                                                                    | 10               | V                                        |
| domin Plan                         | Jaramillo Garcia , Lobsang Jalil                                 | No                                                                                                    | 12               | ~                                        |
| Idemic Plan                        |                                                                  |                                                                                                    | 07               |                                          |
| ademic Plan<br>es                  | Jaramillo Garcia , Mingyar Jalil                                 |                                                                                                    |                  |                                          |
| ademic Plan<br>Is<br>cuments       | Jaramillo Garcia , Mingyar Jalil                                 |                                                                                                    |                  |                                          |
| demic Plan<br>s<br>uments<br>e     | Jaramillo Garcia , Mingyar Jalil                                 |                                                                                                    |                  |                                          |
| ademic Plan<br>is<br>cuments<br>re | Jaramillo Garcia , Mingyar Jalii                                 |                                                                                                    |                  |                                          |
| ademic Plan<br>s<br>cuments<br>re  | Jaramillo Garcia , Mingyar Jalil                                 |                                                                                                    |                  |                                          |
| ademic Plan<br>es<br>cuments<br>re | Jaramillo Garcia , Mingyar Jalil                                 |                                                                                                    |                  |                                          |
| cademic Plan ees ocuments lore     | Jaramillo Garcia , Mingyar Jali                                  |                                                                                                    |                  | Timeout                                  |

20. Next to the person(s) in household who makes income, click on "add income" next to their name to enter this information.

 $\sim$ 

| dit View Favorites Tools Help |                                                 |                                                                                         |                                          |                                             |                                       | ×                                      | Convert 🔻 |
|-------------------------------|-------------------------------------------------|-----------------------------------------------------------------------------------------|------------------------------------------|---------------------------------------------|---------------------------------------|----------------------------------------|-----------|
| Infinite<br>Campus            |                                                 |                                                                                         |                                          |                                             |                                       |                                        | <u> </u>  |
| age Center                    | Back                                            |                                                                                         |                                          |                                             |                                       |                                        |           |
| · • • • •                     | Meal Benefits Application                       |                                                                                         |                                          |                                             |                                       | · ·                                    | *         |
| Mea<br>Jar                    | il Ben. Letter to Household Zinstr              | ructions 2 Signer Confirmation 2 Househol                                               | d Members 2 <sup>Ct</sup>                | hildren Z Gross Inc                         | ome Z Review Z                        | Authorization Z Submit                 | tted      |
| Iments                        | F If a Student Indicator i income if other BVSD | is displayed for a student, income informa<br>students are in the household. Please rep | tion is not requir<br>port the total gro | red for that student.<br>ss income for each | . However, you mus<br>Household Membe | t provide your<br>er, in whole dollars | ~         |
|                               | only. If they do not rec<br>there is no income  | ceive income from any source, select 'No<br>to report.                                  | ncome'. If you                           | leave any fields                            | blank, you are ce                     | ertifying that                         | 1         |
|                               |                                                 |                                                                                         |                                          |                                             |                                       |                                        | ~         |
| Book Updates                  |                                                 |                                                                                         |                                          |                                             |                                       |                                        | - 8       |
| ance 💋                        | Name                                            | Gender DOB                                                                              | No Income                                | Add Income                                  | Student Indicator                     | Total Income                           | 8         |
| le 💋                          | 8                                               |                                                                                         |                                          |                                             |                                       |                                        | 2         |
|                               | 0                                               |                                                                                         |                                          | Add Income                                  |                                       |                                        |           |
| nic Plan                      |                                                 |                                                                                         |                                          | Add Income                                  |                                       |                                        | 0         |
| nic Plan                      | 8                                               | 08/22/1974                                                                              |                                          |                                             |                                       |                                        |           |
| nic Plan                      | 8                                               | 08/22/1974                                                                              |                                          | Add Income                                  |                                       |                                        | 0         |
| nic Plan<br>ents              | 8                                               | 11/16/200-                                                                              |                                          | Add Income                                  |                                       |                                        |           |
| nic Plan<br>ents              |                                                 | 08/22/1974<br>                                                                          |                                          | Add Income Add Income Add Income            |                                       |                                        |           |
| nic Plan<br>ents              |                                                 | 08/22/1974<br>11/16/2004<br>03/15/2003<br>01/02/2008                                    |                                          | Add Income Add Income Add Income Add Income |                                       |                                        |           |
| nic Plan<br>ents              |                                                 | 08/22/1974<br>11/16/2004<br>03/15/2003<br>01/02/2008                                    |                                          | Add Income Add Income Add Income Add Income |                                       |                                        |           |
| nic Plan<br>ents              |                                                 | 08/22/1974<br>11/16/2004<br>03/15/2002<br>01/02/2008                                    |                                          | Add Income Add Income Add Income Add Income |                                       | Timeout                                |           |

21. Enter the pre-tax income info on this screen, rounded up to the next dollar, including frequency of payments. Make sure to select "save" when complete.

| File Edit View Favorites Tools Help |          |                                        |                                                                           |                                                                                                    |                                                                                               | х 🕏                              | Convert - Belect                         |
|-------------------------------------|----------|----------------------------------------|---------------------------------------------------------------------------|----------------------------------------------------------------------------------------------------|-----------------------------------------------------------------------------------------------|----------------------------------|------------------------------------------|
| Message Center                      | < Back   |                                        |                                                                           |                                                                                                    |                                                                                               |                                  |                                          |
| Today                               | 100      | Mear Benefits                          | Application                                                               |                                                                                                    |                                                                                               |                                  | *                                        |
| Calendar                            | Meal Ben | Letter to House                        | ehold Zinstructions Z Signer Con                                          | Irmation Z Household Members Z Children Z                                                                                                    | Gross Income Z Review Z Aut                                                                   | thorization Z Submitte           | a la la la la la la la la la la la la la |
| Assignments                         | F        | If a Stude<br>income if<br>only. If th | ent Indicator is displayed for a stud<br>other BVSD students are in the h | lent, income information is not required for tha<br>ousehold. Please report the total gross income<br>v source, select 'No income' <b>If you leave ar</b> | t student. However, you must p<br>e for each Household Member,<br>w fields blank, you are cer | provide your<br>in whole dollars |                                          |
| Grades                              |          | there is                               | Add Income                                                                |                                                                                                    |                                                                                               | ×                                | · · · · · · · · · · · · · · · · · · ·    |
| Grade Book Updates                  |          |                                        | Income for                                                                |                                                                                                    |                                                                                               | (//                              | 200                                      |
| Attendance                          |          | Name                                   | Income Type                                                               | A                                                                                                    | Amount Frequency                                                                              |                                  |                                          |
|                                     |          | 775                                    |                                                                           |                                                                                                    |                                                                                               |                                  | 0 N N N                                  |
| Schedule                            |          | Adult Ho                               |                                                                           | 600                                                                                                    | Twice a Month                                                                                 | ~                                |                                          |
| Academic Plan                       |          | Jaran                                  |                                                                           |                                                                                                    |                                                                                               | ~                                | × 800                                    |
|                                     | 100      | Jaram                                  |                                                                           |                                                                                                    |                                                                                               |                                  |                                          |
| Fees                                |          | O CHI SHITT                            |                                                                           |                                                                                                    |                                                                                               |                                  |                                          |
| Fees<br>Documents                   |          | Child Ho                               |                                                                           |                                                                                                    |                                                                                               | ~                                |                                          |
| Fees<br>Documents<br>More           |          | Child Ho<br>Jaram                      |                                                                           |                                                                                                    |                                                                                               |                                  |                                          |
| Fees<br>Documents<br>More           |          | Child Ho<br>Jaram<br>Jaram             |                                                                           |                                                                                                    | Cancel Save                                                                                   | Clear All                        |                                          |
| Fees<br>Documents<br>More           |          | Child Ho<br>Jaram<br>Jaram<br>Jaram    |                                                                           |                                                                                                    | Cancel Save                                                                                   | Clear All                        |                                          |
| Fees<br>Documents<br>More           |          | Child Ho<br>Jaram<br>Jaram<br>Jaram    |                                                                           |                                                                                                    | Cancel Save                                                                                   | Clear All                        |                                          |

## 22. Mark every other household member who does not have income and then select "next."

|                                                                                                    | v-wrapper/parent/portal/parent/general-info, | /framMealApplication        |              |                   | ✓                          |                            |                           | <b>۶</b> • ( | ) 🛱 🛱 🤇    |
|----------------------------------------------------------------------------------------------------|----------------------------------------------|-----------------------------|--------------|-------------------|----------------------------|----------------------------|---------------------------|--------------|------------|
| Infinite Campus × 📑<br>le Edit View Favorites Tools Help                                                                                                    |                                              |                             |              |                   |                            |                            | x                         | Convert      | : 🔻 💼 Sele |
| Infinite<br>Campus                                                                                                    |                                              |                             |              |                   |                            |                            |                           | 4            | 0          |
| Message Center <                                                                                                    | ack                                          |                             |              |                   |                            |                            |                           |              |            |
| Today                                                                                                    | Meal Benefits Application                    |                             |              |                   |                            |                            |                           | ×            | +++        |
| Calendar Meal B                                                                                                    | Ben Letter to Household <b>Number</b>        | is Signer Confirmation      | Household    | Members Ch        | ildren <b>C</b> Gross Inco | ome $\sum$ Review $\sum$ / | Authorization $\sum$ Subi | nitted       |            |
| Assignments                                                                                                    | F If a Student Indicator is disp             | played for a student, incom | e informati  | on is not require | ed for that student.       | However, you mus           | t provide your            | ^            |            |
| Assignments                                                                                                    | only. If they do not receive                 | income from any source, s   | elect 'No In | ncome'. If you I  | eave any fields            | blank, you are co          | ertifying that            |              | 111        |
| Grades                                                                                                    | there is no income                           |                             |              |                   |                            |                            |                           | ~            | 00         |
| Grade Book Updates                                                                                                    | <u> </u>                                     |                             |              |                   |                            |                            |                           |              |            |
| Attendance                                                                                                    | Name                                         | Gender                      | DOB          | No Income         | Add Income                 | Student Indicator          | Total Income              |              |            |
| Schedule                                                                                                    |                                              |                             |              |                   |                            |                            |                           |              | 111        |
| Academic Plan                                                                                                    | 8                                            |                             |              |                   | Edit Income                |                            | \$600.00 (Twice a         |              | 000        |
|                                                                                                    | 8                                            |                             |              | $\checkmark$      | Add Income                 |                            | monut)                    |              | 11         |
| rees                                                                                                    |                                              |                             |              |                   | Add Income                 |                            |                           |              | 111        |
| Documents                                                                                                    |                                              |                             |              |                   |                            |                            |                           |              | 999        |
| More Contract Contract Contrac | 8                                            |                             |              |                   | Add Income                 |                            |                           |              | 999        |
|                                                                                                    | 8                                            |                             |              |                   | Add Income                 |                            |                           |              | 11         |
|                                                                                                    | 2                                            |                             |              |                   |                            |                            |                           |              | 111        |
|                                                                                                    |                                              |                             |              |                   |                            |                            | Timeou                    | t            |            |
|                                                                                                    |                                              | r#                          |              |                   |                            |                            |                           |              | 11 11 11   |

## 23. Review the information and ensure accuracy before clicking "next."

| Campus × 📑                |                                         |                                 |                                          |                      |                             |                                     |             |
|---------------------------|-----------------------------------------|---------------------------------|------------------------------------------|----------------------|-----------------------------|-------------------------------------|-------------|
| View Favorites Tools Help |                                         |                                 |                                          |                      |                             |                                     | X 🔁 Convert |
| Infinite<br>Campus        |                                         |                                 |                                          |                      |                             |                                     | 4           |
| Center <                  | Back                                    |                                 |                                          |                      |                             |                                     |             |
|                           | меаі велетіся Аррію                     | cation                          |                                          |                      |                             |                                     | ×           |
| Me                        | al Ben Letter to Household              | Instructions Signer C           | onfirmation $>$ Household Me             | nbers Children       | Gross Income Review         |                                     | Submitted   |
|                           | Review the bou                          | sebold information below        | for accuracy. If any of the i            | formation is incorre | ect select 'Previous' to a  | back and correct th                 | ne data     |
| ents 💋                    | After household                         | information is reviewed         | select 'Next' to continue.               |                      | set, select i revious to ge | back and concer a                   | ic data.    |
| 8                         |                                         |                                 |                                          |                      |                             |                                     |             |
|                           |                                         |                                 |                                          |                      |                             |                                     |             |
| ok Updates                |                                         |                                 |                                          |                      |                             |                                     |             |
| ce 💋                      | Name                                    | Gender DOB                      | School                                   | Grade                | Benefits Student India      | ator Total Income                   |             |
|                           | Ø                                       |                                 |                                          |                      |                             |                                     |             |
| . 2                       | Adult Household Membe                   | ers                             |                                          |                      |                             | \$600.00 (Twice a                   | î           |
|                           | 0.                                      |                                 |                                          |                      |                             | Month)                              |             |
| c Plan                    | 90                                      |                                 |                                          |                      |                             | No Income                           |             |
| : Plan                    |                                         |                                 |                                          |                      |                             | No Income                           |             |
| c Plan                    |                                         |                                 |                                          |                      |                             |                                     |             |
| ts                        | -                                       |                                 |                                          |                      |                             | No Income                           |             |
| ts                        |                                         |                                 |                                          |                      |                             | No Income<br>No Income              |             |
| ts                        |                                         | ,,                              |                                          | a 07                 |                             | No Income                           | ~           |
| ts                        | C<br>Total Household<br>Total Household | ,                               | rivero Annana Made Calor<br>ice a Month) | si n/                |                             | No Income<br>No Income              | ~           |
| : Plan<br>Its             | Total Household<br>Total Household      | Income: \$600.00 (Tw<br>Size: 6 | ice a Month)                             | a ne                 |                             | No Income<br>No Income<br>No Incomo | imeout      |

24. Answer the questions how you prefer and select "accept."

|                                     | campus/nav-wrapper/parent/portal/parent/general-info/framMealApplication 🗾 🖨 🖒 🛛 Search                                                                                                    | 2,                                                                                                    | • 命公戀 🤅           |
|-------------------------------------|----------------------------------------------------------------------------------------------------|----------------------------------------------------------------------------------------------------|-------------------|
| 🕻 Infinite Campus 🛛 🗙 📑             |                                                                                                    |                                                                                                    |                   |
| File Edit View Favorites Tools Help |                                                                                                    | x 😨                                                                                                    | Convert 👻 🚮 Selec |
| E Infinite Campus                   |                                                                                                    |                                                                                                    | <b># *</b>        |
| Message Center                      | < Back                                                                                                    |                                                                                                    |                   |
| Today                               | Mean Benefits Application                                                                                                    | Review Authorization Submitte                                                                                                    |                   |
| Calendar                            | Meal ben Concer to Household Zinsadeaulo Zingner commination Zindaschold members Zeindrein Zorossincome                                                                                                    |                                                                                                    |                   |
| Assignments                         | You must respond to the questions and read the authorization statement below. By selecting 'Accept', you<br>statement and you will be taken to the Electronic Signature PIN entry screen to submit the application. If y<br>Forget ti click on Forget my E-Signature. Please create your 5 digits with a combinations of letters and nu       | agree to the authorization<br>ou have not created your PIN or<br>mbers. WARNING: By selecting                                                 |                   |
| Grades                              | 'Decline', you do NOT agree to the authorization statement, the application will be cancelled and your info<br>you may start another application at any time.                                                                                                    | rmation WILL BE LOST. However,                                                                                                    | 91D               |
| Grade Book Updates                  | V////                                                                                                    |                                                                                                    | _///              |
| Attendance                          | Sharing Information with Medicaid/SCHIP                                                                                                    |                                                                                                    | <u>^</u>          |
| Schedule                            | Because health insurance is so important to child(ren)'s well-being, the law allows us to tell Medicaid and SC<br>for free or reduced meals, UNLESS YOU TELL US NOT TO. Medicaid and SCHIP only use the information tr<br>eligible for their programs. Program officials may contact you to offer to enroll your children. Filling out the Me | HIP that your children are eligible<br>o identify children who may be<br>al Benefits Application does not<br>promotion with Medicaid et SCUID |                   |
| Academic Plan                       | please select 'No' below.                                                                                                    | initiation with medicald of SCHIF,                                                                                                    | 0110              |
| Face                                | Allow my district to share my Meal Benefits Application information with Medicaid?                                                                                                    | OYes ONo                                                                                                    |                   |
| rees                                | Allow my district to share my Meal Benefits Application information with SCHIP?                                                                                                    | OYes ONo                                                                                                    | 111               |
| Documents                           | 000                                                                                                    |                                                                                                    | - ////            |
| More                                | Sharing Information with Other Programs                                                                                                    |                                                                                                    | 111               |
|                                     | If your child is eligible for free or reduced priced meals, he or she may also qualify to receive other benefits. Y<br>us to share your child(ren)'s name and meal eligibility status with staff in charge of other school programs. Fil<br>Application does not automatically qualify your child to receive other benefits.                  | 'ou must give your permission for<br>ling out the Meal Benefits                                                                               |                   |
|                                     | Allow my child(ren)'s name and meal eligibility to be shared with staff in charge of Phys. Ed                                                                                                    | OYes ONo                                                                                                    | × ////            |
|                                     |                                                                                                    | ~ ~                                                                                                    | 1111              |
|                                     |                                                                                                    | limeout                                                                                                    |                   |

25.Select "Yes" on all of the questions to this page, even if they don't seem relevant to you and your student. This ensures that you receive waived fees with the district. Enter the last four digits of your social, if you do not have one, select "I do not have a SSN." Select "Accept."

| e Edit View Favorites Tools Help |          |                                                                                                  |                             | ×                          | Convert | 👻 🚮 Sele |
|----------------------------------|----------|--------------------------------------------------------------------------------------------------|-----------------------------|----------------------------|---------|----------|
| Infinite<br>Campus               |          |                                                                                                  |                             |                            | 4       | •        |
| Aessage Center                   | K Back   |                                                                                                  |                             |                            |         |          |
| odav                             |          | Meal Benefits Application                                                                        |                             |                            | *       |          |
| outy                             | Meal Ben | Letter to Household Instructions Signer Confirmation Household Members Children                  | Gross Income Review         |                            | ted     |          |
| Calendar                         | mear Den |                                                                                                  |                             |                            | - 1     |          |
|                                  | R        | You must respond to the questions and read the authorization statement below. By select          | ting 'Accept', you agree to | the authorization          |         |          |
| issignments                      | 111      | Forget it click on Forget my E-Signature. Please create your 5 digits with a combinations        | of letters and numbers. W   | ARNING: By selecting       |         |          |
| Grades                           |          | 'Decline', you do NOT agree to the authorization statement, the application will be cancell      | led and your information \  | VILL BE LOST. However,     |         |          |
|                                  | 1110     | you may start another application at any time.                                                   |                             |                            |         |          |
| rade Book Updates                | 1110     | · · · · · · · · · · · · · · · · · · ·                                                            |                             |                            | _       |          |
|                                  | 0111     | Allow my child(ren)'s name and meal eligibility to be shared with staff in charge of Phys        | s. Ed                       | OYes ONo                   | ~       |          |
| tendance                         | 0///     | Allow my child(ren)'s name and meal eligibility to be shared with staff in charge of Scho        | ool Tech. Fees.             | OYes ONo                   |         |          |
| bodulo                           | 1111     | Allow my child(ren)'s name and meal eligibility to be shared with staff in charge of Musi        | c.                          | OYes ONo                   |         |          |
| nedule                           | 1111     | Allow my child(ren)'s name and meal eligibility to be shared with staff in charge of Tech        | 1. Ed                       | OYes ONo                   |         |          |
| ademic Plan                      | 1000     | Allow my child(ren)'s name and meal eligibility to be shared with staff in charge of Sum         | mer School.                 | OYes ONo                   |         |          |
|                                  | 1110     | Allow my child(ren)'s name and meal eligibility to be shared with staff in charge of Kind        | ergarten Enrichment.        | OYes ONo                   | - H. F  |          |
| es                               | 1110     | Allow my child(ren)'s name and meal eligibility to be shared with staff in charge of Scho        | ool Age Care.               | OYes ONo                   |         |          |
|                                  | 1110     | Allow my child(ren)'s name and meal eligibility to be shared with staff in charge of Pre H       | Kindergarten.               | OYes ONo                   |         |          |
| ocuments                         | 0112     | I do not wish to share my information with other programs.                                       |                             |                            |         |          |
|                                  | 011      |                                                                                                  |                             |                            |         |          |
| ore                              | 1770     |                                                                                                  |                             |                            |         |          |
|                                  | 1770     | Social Security Number                                                                           |                             |                            |         |          |
|                                  | 1110     | I he income section of this application has been filled out. You are required to provide the las | t four digits of your SSN o | or mark the 'I do not have |         |          |
|                                  | 110      | xxxx-xx-                                                                                         |                             |                            |         |          |
|                                  | 0112     |                                                                                                  |                             |                            | ~       |          |
|                                  | 111      |                                                                                                  |                             | Timeout                    |         |          |
|                                  |          | Previous Decline Accept                                                                          |                             | 80.37                      |         |          |

26.It is optional for you to enter your racial and ethnic identities if you'd like, then press "Accept:"

| nfinite Campus ×               |          |                                                                                 |                                                                                                    | ~ =                                                                                                 | Count - | -<br>- |
|--------------------------------|----------|---------------------------------------------------------------------------------|----------------------------------------------------------------------------------------------------|----------------------------------------------------------------------------------------------------|---------|--------|
| Edit View Favorites Tools Help |          |                                                                                 |                                                                                                    | X Y                                                                                                 | Convert | EF 26  |
| Infinite (/ )<br>Campus        |          |                                                                                 |                                                                                                    |                                                                                                    | Ŵ       | •      |
| essage Center                  | < Back   |                                                                                 |                                                                                                    |                                                                                                    |         |        |
| dav                            |          | Meal Benefits Application                                                       |                                                                                                    |                                                                                                    | *       |        |
| лау                            | Meal Ben | Letter to Household Instructions Sign                                           | er Confirmation Household Members Children                                                                     | Gross Income Review Authorization Submitte                                                          | ed      |        |
| endar                          |          |                                                                                 |                                                                                                    |                                                                                                    | - 2     |        |
| signments                      | F        | You must respond to the questions and<br>statement and you will be taken to the | nd read the authorization statement below. By select<br>e Electronic Signature PIN entry screen to submit th   | ting 'Accept', you agree to the authorization<br>e application. If you have not created your PIN or | 0       |        |
|                                | 0111     | Forget it click on Forget my E-Signatu<br>'Decline' you do NOT agree to the au  | ure. Please create your 5 digits with a combinations<br>uthorization statement, the application will be cancel | of letters and numbers. WARNING: By selecting<br>led and your information WILL BE LOST. However     | 1       | 11     |
| des                            | 011      | you may start another application at a                                          | any time.                                                                                                    | ,,,                                                                                                 | 0       |        |
| de Book Updates                | 110      |                                                                                 |                                                                                                    |                                                                                                    | _ 2     |        |
| endance                        |          |                                                                                 | 214                                                                                                    |                                                                                                    | ^ U     |        |
|                                | (1))     | Objidancia Danial and Ethnia Islanditia                                         |                                                                                                    |                                                                                                    |         |        |
| edule                          |          | OPTIONAL: We are required to ask for in                                         | formation about your child(ren)'s race and ethnicity                                                           | . This information is important and helps to make                                                   | 1.0     |        |
| ademic Plan                    | (11)     | sure we are fully serving our community.<br>price meals.                        | Responding to this section is optional and does not                                                            | affect your child(ren)'s eligibility for free or reduced-                                           |         |        |
| ae                             |          | Ethnicity (check one)                                                           | Race (check one or more)                                                                                       |                                                                                                    |         |        |
|                                | 111      | ONot Hispanic or Latino                                                         | Asian                                                                                                    | uve                                                                                                 |         |        |
| cuments                        | 1/1      | •No Response                                                                    | ⊔Black or African American<br>□Native Hawaiian or Other Pacifi                                                 | c Islander                                                                                          | 0       |        |
| re                             | 11/      |                                                                                 | White                                                                                                    |                                                                                                    |         |        |
|                                | 092      |                                                                                 |                                                                                                    |                                                                                                    |         |        |
|                                | 111      | Authorization Statement                                                         | his application is true and that all income (if require                                                        | d) is reported. Lunderstand that the Food Service                                                   | 12      |        |
|                                | 011      | Program will receive Federal funds base                                         | d on the information I provide. I understand that the                                                          | BVSD Food Services Office may verify (check) the                                                    | ~       |        |
|                                | 110      | information. I also understand that if I put                                    | posely provide false information, my children may le                                                           | ose benefits, and I may be prosecuted.                                                              | . 2     |        |
|                                | (//)     | Previous Decline                                                                | Accept                                                                                                    | 89.13                                                                                               | 1       |        |

27. If you have a pin, enter it now. If you do not, select "Forgot your PIN." This will direct you to this next screen (step 28).

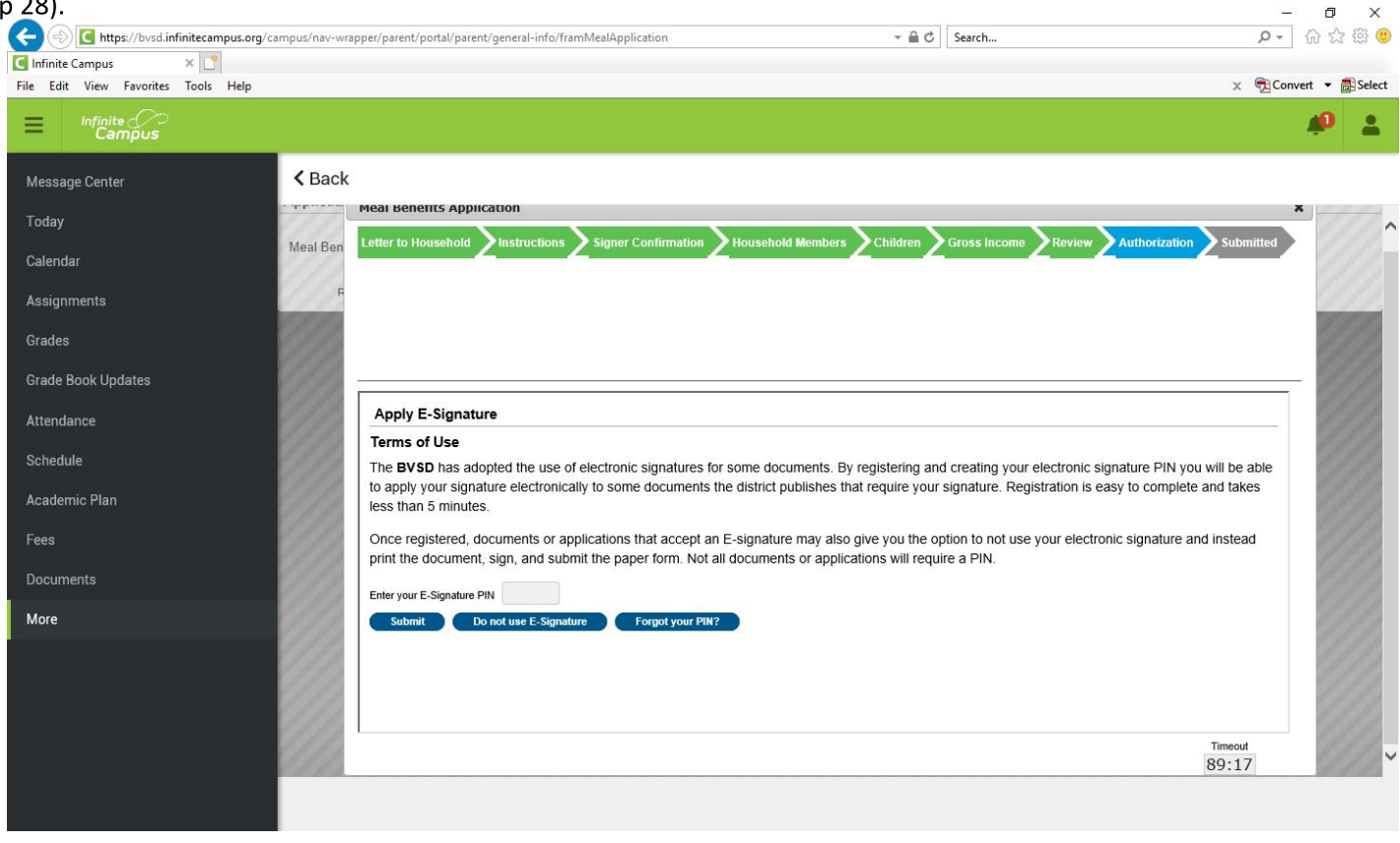

3**—**3

28. If you do not already have one, create a 5-digit PIN that is made up of both letters and numbers. Type it in

| C Infinite Campus ×<br>File Edit View Favorites Tools Help |                                     |        | ि स्थि 🥲 |
|------------------------------------------------------------|-------------------------------------|--------|----------|
|                                                            | x 🔁 Con                             | wert 🔻 | 🛃 Select |
| E Infinite Campus                                          |                                     | Ŵ      | -        |
| Message Center Center                                      |                                     |        |          |
| Today Meai Benefits Application                            |                                     | *      | 1        |
| Calendar Meal Ben Calendar                                 | <sup>n</sup> Z <sup>Submitted</sup> | 0      |          |
| Assignments                                                |                                     | 0      |          |
| Grades                                                     |                                     | 2      |          |
| Grade Book Updates                                         |                                     | - 2    |          |
| Attendance Reset your PIN ?                                |                                     | 2      |          |
| Schedule                                                   |                                     | 2      | 12       |
| Academic Plan                                              |                                     | 2      | 12       |
| Fees Password                                              |                                     | 2      | 1        |
| Documents Submit Cancel                                    |                                     | 9      |          |
| More                                                       |                                     | 2      | 1        |
|                                                            |                                     | 9      | 12       |
|                                                            |                                     | 2      |          |
|                                                            | Timoout                             | 2      | 11       |
|                                                            | 88:42                               | 91     | 11       |

#### 29. With your new pin, enter it and click submit.

|                                     | - ロン<br>av-wrapper/parent/portal/parent/peneral-info/framMealApplication マロクロン                                                                                                    | <<br> |
|-------------------------------------|----------------------------------------------------------------------------------------------------|-------|
| Infinite Campus ×                   |                                                                                                    |       |
| File Edit View Favorites Tools Help | × 📆 Convert 🔻 👼 Sel                                                                                                    | ect   |
| E Infinite                          | n 1997 - 1997 - 1997 - 1997 - 1997 - 1997 - 1997 - 1997 - 1997 - 1997 - 1997 - 1997 - 1997 - 1997 - 1997 - 199<br>1997 - 1997 - 1997 - 1997 - 1997 - 1997 - 1997 - 1997 - 1997 - 1997 - 1997 - 1997 - 1997 - 1997 - 1997 - 1997 - 1<br>1997 - 1997 - 199 |       |
| Message Center                      | back                                                                                                    |       |
| Today                               | Mean Benefits Application *                                                                                                    | ^     |
| Calendar                            |                                                                                                    |       |
| Assignments                         |                                                                                                    | 4     |
| Grades                              | 8                                                                                                    | L     |
| Grade Book Updates                  |                                                                                                    |       |
| Attendance                          | Apply E-Signature                                                                                                    |       |
| Schedule                            | The <b>BVSD</b> has adopted the use of electronic signatures for some documents. By registering and creating your electronic signature PIN you will be able                                                                                                    |       |
| Academic Plan                       | to apply your signature electronically to some documents the district publishes that require your signature. Registration is easy to complete and takes less than 5 minutes.                                                                                                    |       |
| Fees                                | Once registered, documents or applications that accept an E-signature may also give you the option to not use your electronic signature and instead print the document, sign, and submit the paper form. Not all documents or applications will require a PIN.                                                                                                    |       |
| Documents                           | Enter your E-Signature PIN                                                                                                    |       |
| More                                | Submit Do not use E-Signature Forgot your PIN?                                                                                                    |       |
|                                     |                                                                                                    |       |
|                                     | 8                                                                                                    |       |
|                                     | Timeout<br>89:17                                                                                                    | ~     |
|                                     |                                                                                                    |       |

30. On the final screen, submit. Within a few seconds, you will receive a notification in your IC Parent Portal inbox, it will include your reference number. It will take 3-10 business days for your application to be processed. Please continue to check your IC Parent Portal inbox for the message about your application having been processed. Please save this letter, either by printing or saving it on your computer--this message will be erased after 30 days.